# UCSM LDAP のトラブルシューティング ガイド

# 内容

| <u>はじめに</u>                                  |
|----------------------------------------------|
| <u>UCSM LDAP設定の確認</u>                        |
| <u>LDAP設定のベストプラクティス</u>                      |
| <u>LDAP設定の検証</u>                             |
| <u>LDAPログイン障害のトラブルシューティング</u>                |
| <u>問題シナリオ#1:ログインできない</u>                     |
| <u>問題シナリオ#2:GUIにログインできるが、SSHにログインできない</u>    |
| <u>問題シナリオ#3:ユーザに読み取り専用権限がある</u>              |
| <u>問題シナリオ#4:「リモート認証」を使用してログインできない</u>        |
| <u>問題シナリオ#4:LDAP認証は機能するが、SSLが有効な場合は機能しない</u> |
| <u>問題シナリオ#5:LDAPプロバイダーの変更後に認証が失敗する</u>       |
| <u>その他すべての問題のシナリオ:LDAPのデバッグ</u>              |
| <u>LDAPトラフィックのパケットキャプチャ</u>                  |
| <u>既知の警告</u>                                 |

# はじめに

このドキュメントでは、Unified Computing System Manager(UCSM)でのLightweight Directory Access Protocol(LDAP)設定の検証について説明し、LDAP認証の失敗の問題を調査する手順を示 します。

設定ガイド:

<u>UCSM認証の設定</u>

<u>Active Directory(AD)の設定例</u>

# UCSM LDAP設定の確認

UCSMが有限状態マシン(FSM)のステータスをチェックして設定を正常に導入し、100 %で完了したと表示されていることを確認します。

UCSMコマンドラインインターフェイス(CLI)コンテキストから

ucs # scope security ucs /security # scope ldap ucs /security/ldap # show configuration ucs /security/ldap # show fsm status Nexusオペレーティングシステム(NX-OS)のCLIコンテキストから

ucs # scope security ucs(nxos)# show ldap-server ucs(nxos)# show ldap-server groups

### LDAP設定のベストプラクティス

1. 「ネイティブ認証」レルムを変更せずに、追加の認証ドメインを作成する

2. 「コンソール認証」には常にローカルレルムを使用します。ユーザーが「ネイティブ認証」を 使用してロックアウトされた場合、管理者は引き続きコンソールからアクセスできます。

3. ログイン試行中に特定のauth-domain内のすべてのサーバが応答に失敗すると、UCSMは常に ローカル認証にフェールバックします(test aaaコマンドには適用されません)。

## LDAP設定の検証

NX-OSコマンドを使用してLDAP認証をテストします。「test aaa」コマンドは、NX-OS CLIイン ターフェイスからのみ使用できます。

1. LDAPグループ固有の設定を検証します。

次のコマンドは、設定されているすべてのLDAPサーバのリストを、設定されている順序に基づいて表示します。

ucs(nxos)# test aaa group ldap <username> <password>

2. 特定のLDAPサーバ設定の検証

ucs(nxos)# test aaa server ldap <LDAP-server-IP-address or FQDN> <username> <password>

注1:<password>文字列が端末に表示されます。

注2:LDAPサーバのIPまたはFQDNは、設定済みのLDAPプロバイダーと一致する必要があります。

この場合、UCSMは特定のサーバに対して認証をテストし、指定されたLDAPサーバにフィルタが 設定されていない場合は失敗する可能性があります。

### LDAPログイン障害のトラブルシューティング

この項では、LDAP認証の問題の診断について説明します。

### 問題シナリオ#1:ログインできない

UCSMグラフィカルユーザインターフェイス(GUI)とCLIの両方からLDAPユーザとしてログインで きない

LDAP認証のテスト中に「Error authenticating to server」が表示されます。

(nxos)# test aaa server ldap <LDAP-server> <user-name> <password>
error authenticating to server
bind failed for <base DN>: Can't contact LDAP server

#### 推奨事項

インターネット制御メッセージプロトコル(ICMP)pingを実行し、ローカル管理コンテキストから Telnet接続を確立することによって、LDAPサーバとファブリックインターコネクト(FI)管理イン ターフェイス間のネットワーク接続を確認します

ucs# connect local ucs-local-mgmt # ping <LDAP server-IP-address OR FQDN> ucs-local-mgmt # telnet <LDAP-Server-IP-Address OR FQDN> <port-number>

UCSMがLDAPサーバにpingできない場合、またはLDAPサーバへのTelnetセッションを開けない 場合は、インターネットプロトコル(IP)ネットワーク接続を調査します。

ドメインネームサービス(DNS)がLDAPサーバホスト名の正しいIPアドレスをUCSに返すかどうか を確認し、これら2つのデバイス間でLDAPトラフィックがブロックされていないことを確認しま す。

### 問題シナリオ#2:GUIにログインできるが、SSHにログインできない

LDAPユーザはUCSM GUIからログインできますが、FIへのSSHセッションを開くことができません。

推奨事項

LDAPユーザとしてFIへのSSHセッションを確立する場合、UCSMではLDAPドメイン名の前に「 ucs – 」を付加する必要があります

\*Linux/MACマシンから

```
ssh ucs-<domain-name>\\<username>@<UCSM-IP-Address>
ssh -1 ucs-<domain-name>\\<username> <UCSM-IP-address>
ssh <UCSM-IP-address> -1 ucs-<domain-name>\\<username>
```

\* puttyクライアントから

Login as: ucs-<domain-name>\<username>

注:ドメイン名は大文字と小文字が区別され、UCSMで設定されたドメイン名と一致する必要が あります。ユーザ名の最大長は、ドメイン名を含めて32文字です。

"ucs-<ドメイン名>\<ユーザ名>"=32文字。

問題シナリオ#3:ユーザに読み取り専用権限がある

LDAPユーザはログインできますが、LDAPグループマップがUCSMで正しく設定されていても、 読み取り専用権限を持ちます。

#### 推奨事項

LDAPログインプロセスでロールが取得されなかった場合、リモートユーザはリモートログイン ポリシーに基づいて、default-roleで許可されるか(読み取り専用アクセス)、UCSMへのアクセ スを拒否されるか(no-login)のいずれかになります。

リモートユーザがログインし、ユーザに読み取り専用アクセス権が与えられた場合、LDAP/ADの ユーザグループメンバーシップの詳細を確認します。 たとえば、MS Active Directory用のADSIEDITユーティリティを使用できます。また、 Linux/Macの場合はIdapserachを使用できます。

NX-OSシェルから「test aaa」コマンドを実行して確認することもできます。

問題シナリオ#4:「リモート認証」を使用してログインできない

「ネイティブ認証」がリモート認証メカニズム( LDAPなど)に変更されたときに、ユーザがリ モートユーザとしてUCSMにログインできないか、または読み取り専用アクセス権を持つ

#### 推奨事項

リモート認証サーバに到達できない場合、UCSMはコンソールアクセスのためにローカル認証に フォールバックするため、次の手順に従って回復できます。

 プライマリFIの管理インターフェイスケーブルを取り外します(show cluster stateはどちらが プライマリとして動作しているかを示します)。
 プライマリFIのコンソールに接続します
 次のコマンドを実行して、ネイティブ認証を変更します

scope security show authentication set authentication console local set authentication default local commit-buffer

4. 管理インターフェイスケーブルを接続する

5. ローカルアカウントを使用してUCSM経由でログインし、リモート認証(ex LDAP)グループの 認証ドメインを作成します。 注:管理インターフェイスを切断しても、データプレーントラフィックには影響しません。

問題シナリオ#4:LDAP認証は機能するが、SSLが有効な場合は機能しない

LDAP認証はSecure Socket Layer(SSL)を使用せずに正常に機能しますが、SSLオプションを有効 にすると失敗します。

### 推奨事項

UCSM LDAPクライアントは、SSL接続の確立中に、設定されたトラストポイント(認証局(CA)証 明書)を使用します。

1. トラストポイントが正しく設定されていることを確認します。

2. certのidentifyフィールドは、LDAPサーバの「ホスト名」である必要があります。UCSMで設定

されたホスト名が、証明書に存在するホスト名と一致し、有効であることを確認します。

3. UCSMがLDAPサーバの「ipaddress」ではなく、「hostname」で設定されており、ローカル管 理インターフェイスから再び取得できることを確認します。

問題シナリオ#5:LDAPプロバイダーの変更後に認証が失敗する

古いLDAPサーバを削除して新しいLDAPサーバを追加すると認証が失敗する

推奨事項

LDAPが認証レルムで使用されている場合、新しいサーバの削除と追加は許可されません。UCSM 2.1バージョンからは、FSM障害が発生します。

同じトランザクションで新しいサーバを削除または追加する際に実行する手順は、次のとおりで す

1. Idapを使用するすべての認証レルムがローカルに変更され、設定が保存されていることを確認 します。

2. LDAPサーバを更新し、FSMステータスが正常に完了したことを確認します。

3. 手順1で変更したドメインの認証レルムをLDAPに変更します。

その他すべての問題のシナリオ:LDAPのデバッグ

デバッグをオンにし、LDAPユーザとしてログインを試み、失敗したログインイベントをキャプ チャするUCSM techsupportとともに次のログを収集します。

1) FIへのSSHセッションを開き、ローカルユーザとしてログインし、NX-OS CLIコンテキストに 変更します。

ucs # connect nxos

2)次のデバッグフラグを有効にし、SSHセッションの出力をログファイルに保存します。

ucs(nxos)# debug aaa all <<< not required, incase of debugging authentication problems. ucs(nxos)# debug aaa aaa-requests

ucs(nxos)# debug ldap all <<< not required, incase of debugging authentication problems. ucs(nxos)# debug ldap aaa-request-lowlevel ucs(nxos)# debug ldap aaa-request 3)ここで新しいGUIまたはCLIセッションを開き、リモート(LDAP)ユーザとしてログインを試み ます 4)ログイン失敗メッセージを受信したら、デバッグをオフにします。

ucs(nxos)# undebug all

LDAPトラフィックのパケットキャプチャ

パケットキャプチャが必要なシナリオでは、Ethanalyzerを使用してFIとLDAPサーバ間のLDAPト ラフィックをキャプチャできます。

ucs(nxos)# ethanalyzer local interface mgmt capture-filter "host <LDAP-server-IP-address>" detail limit

上記のコマンドでは、pcapファイルは/workspace/diagnosticsディレクトリに保存され、ローカル 管理CLIコンテキストを介してFIから取得できます

上記のコマンドを使用して、任意のリモート( LDAP 、 TACACS 、 RADIUS )認証トラフィック のパケットをキャプチャできます。 5. UCSM techsupportバンドルの関連ログ

UCSM techsupportでは、関連するログは<FI>/var/sysmgr/sam\_logsディレクトリにあります

httpd.log
svc\_sam\_dcosAG
svc\_sam\_pamProxy.log

NX-OS commands or from <FI>/sw\_techsupport log file

ucs-(nxos)# show system internal ldap event-history errors ucs-(nxos)# show system internal ldap event-history msgs ucs-(nxos)# show log

既知の警告

<u>CSCth96721</u> samのldapサーバのrootdnは128文字を超える必要があります UCSMの2.1より前のバージョンでは、ベースDN/バインドDN文字列に127文字の制限があります。

http://www.cisco.com/en/US/docs/unified\_computing/ucs/sw/cli/config/guide/2.0/b\_UCSM\_CLI\_Configurat

------以下省略-------

リモートユーザがログインし、システムがユーザ名に基づいてユーザのDNを取得しようとすると きにサーバが検索を開始する必要がある、LDAP階層内の特定の識別名。サポートされる文字列 の最大長は127文字です。

0.-----

この問題は、2.1.1以降のリリースで修正されています

CSCuf19514

LDAPデーモンのクラッシュ

ldap\_start\_tls\_s呼び出しが初期化を完了するのに60秒を超える場合、sslライブラリの初期化中に LDAPクライアントがクラッシュする可能性があります。これは、無効なDNSエントリまたは DNS解決の遅延が発生した場合にのみ発生する可能性があります。

DNS解決の遅延とエラーに対処する手順を実行します。

<u>CSCvt31344</u>:UCSインフラストラクチャを4.0.4から4.1にアップグレードした後でセキュア LDAPが失敗する

インフラストラクチャファームウェア4.1以降でのLDAPの更新により、UCSMではより厳格な LDAP設定要件が必要になりました。UCSMのアップグレード後、設定が調整されるまでLDAP認

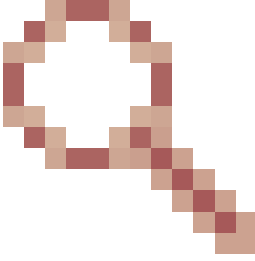

証が失敗する場合があります。詳細は、<u>CSCvt31344</u>のリリースノートを参照し てください。 翻訳について

シスコは世界中のユーザにそれぞれの言語でサポート コンテンツを提供するために、機械と人に よる翻訳を組み合わせて、本ドキュメントを翻訳しています。ただし、最高度の機械翻訳であっ ても、専門家による翻訳のような正確性は確保されません。シスコは、これら翻訳の正確性につ いて法的責任を負いません。原典である英語版(リンクからアクセス可能)もあわせて参照する ことを推奨します。